حقوق الطبع والنشر © محفوظة لشركة .Hangzhou EZVIZ Software Co., Ltd كل الحقوق محفوظة.

جميع المعلومات، بما فيها، من بن أمور أخرى، الصّيغ والصور والرسوم البيانية مملوكة لشركة Hangzhou EZVIZ Software Co., Ltd. (المشار إليها فيما بعد باسم "EZVIZ"). يحظر إعادة إنتاج دليل المستخدم هذا (المشار إليه فيما بعد باسم "الدليل") أو تغييره أو ترجمته أو توزيعه، جزئيًا أو كليًا، بأي وسيلة كانت، من دون الحصول على إذن كتابي سابق من EZVIZ. لا تقدم EZVIZ أي ضمانات أو كفالات أو إقرارات، صريحة أو ضمنية، تتعلق بالدليل، ما لم يُنص على خلاف ذلك.

#### نبذة عن هذا الدليل

يتضمن الدليل تعليمات بشأن استخدام المنتج وإدارته. الصور والمخططات والرسومات وجميع المعلومات الأخرى الواردة فيما بعد مقدمة للوصف والتوضيح فقط. وتخضع المعلومات الواردة في الدليل للتغيير، من دون إخطار، بسبب تحديثات البرامج الثابتة أو أسباب أخرى. يرجى الاطلاع على أحدث نسخة على موقع " EZVIZ الإلكتروني (http://www.ezviz.com).

#### سجل المراجعة

إصدار جديد – يناير، 2022

#### إقرار العلامات التجارية

EZVIZ " و 衫 ", وغيرها من علامات EZVIZ التجارية وشعاراتها تملكها EZVIZ في مختلف الولايات القضائية. والعلامات التجارية والشعارات الأخرى المذكورة أدناه يملكها أصحابها المعنيين.

#### إخلاء المسؤولية القانونية

في إطار أقصى حد يسمح به القانون الساري، يتم توفير المنتج المذكور مع أجهزته وبرامجه الثابتة "كما هو" بجميع عيوبه وأخطائه، ولا تقدم EZVIZ أي ضمانات صريحة أو ضمنية بشأن - بما في ذلك على سبيل المثال لا الحصر - قابلية التسويق والجودة المُرضية والملاءمة لغرض معين وعدم التعدي على الجهات الخارجية. لن تتحمل EZVIZ بأي حال من الأحوال أو مديروها أو مسؤولوها أو موظفوها أو وكلاؤها المسؤولية أمامك عن أي أضرار خاصة أو تبعية أو عرضية أو غير مباشرة، بما في ذلك من بين جملة أمور، أضرار خاصة الأرباح التجارية أو تعطُّل الأعمال أو فقدان البيانات أو الوثائق، التي ترتبط باستخدام هذا المنتج، حتى في حال إبلاغ EZVIZ باحتمالية وقوع مثل هذه الأضرار. إلى الحد الأقصى الذي يسمح به القانون المعرول به، لا يجوز بأي حال من الأحوال أن تتجاوز مسؤولية EZVIZ الاحتيالية وقوع مثل هذه الأضرار. إلى الحد الأقصى الذي يسمح به القانون المعرول به، لا يجوز بأي حال من الأحوال أن تتجاوز مسؤولية EZVIZ الإجمالية عن جميع الأضرار سعر الشراء. ولا تتحمل EZVIZ أي مسؤولية عن الإصابة الشخصية أو حال من الأحوال أن تتجاوز مسؤولية EZVIZ الإجمالية عن جميع الأضرار سعر الشراء. ولا تتحمل EZVIZ أي مسؤولية عن الإصابة الشخصية أو تلف المتلكات نتيجة لانقطاع المنتج أو إنهاء الخدمة الناجم عن : ب) صابح القومية أو العامة؛ جن القوة القاهرة؛ د) أنت أو جهة أخرى، بها في ذلك، على سبيل المثال لا الحصر، استخدام أي من منتجات الجهة الأخرى، وبرامجها، وتطبيقاتها، وغير ذلك.

وفيما يتعلق بالمنتج المتصل بالإنترنت، تتحمل أنت مسؤولية استخدامه كليًا. لا تتحمل EZVIZ أي مسؤوليات عن التشغيل غير العادي أو انتهاك الخصوصية، أو غيرها من الأضرار الناجمة عن الهجوم السيبراني أو هجمات قراصنة الإنترنت أو اكتشاف وجود فيروسات أو غيرها من مخاطر الإنترنت المتعلقة بالأمان؛ لكن، ستوفر EZVIZ دعمًا تقنيًا في الوقت المناسب إذا لزم الأمر.تختلف قوانين المراقبة وقوانين حماية البيانات حسب السلطة القضائية. يُرجى مراجعة جميع القوانين ذات الصلة في دائرة الاختصاص القضائي التي تتبعها قبل استخدام هذا المنتج لضمان توافق استخدامك مع القانون الساري. لا تتحمل EZVIZ المسؤولية في حال استخدام هذا المنتج لأغراض غير مشروعة. - ستن أن من المنتج المناح التشكير المالي التي تعتلم ست

في حالة حدوث أي تضارب بين ما سبق والقانون المعمول به، يسري القانون الأخير.

### جدول المحتويات

| 1                                                                                                    | عليمات                                                                                                    | الت                                                                                                    |
|----------------------------------------------------------------------------------------------------|----------------------------------------------------------------------------------------------------|----------------------------------------------------------------------------------------------------|
|                                                                                                    | 7e                                                                                                    | e12                                                                                                    |
| 1                                                                                                    | به التعبنه.                                                                                                    | 50                                                                                                    |
| 2                                                                                                    | رة عامة                                                                                                    | نظ                                                                                                    |
| 2                                                                                                    | القفل                                                                                                    | .1                                                                                                    |
| 3                                                                                                    | لوحة مفاتيح                                                                                                    | .2                                                                                                    |
| 4                                                                                                    | البوابة الرئيسية                                                                                                    | .3                                                                                                    |
| =                                                                                                    | EZVIZ : by lot o                                                                                                    | H                                                                                                    |
| J                                                                                                    | يصون على تصبيق EZ V1L                                                                                                    | 201                                                                                                    |
| 6                                                                                                    | ليمات التركيب                                                                                                    | تعا                                                                                                    |
| 6                                                                                                    | القفل                                                                                                    | .1                                                                                                    |
| 11                                                                                                    | لوحة مفاتيح                                                                                                    | .2                                                                                                    |
| 14                                                                                                    |                                                                                                    | 51                                                                                                    |
| <b>14</b>                                                                                                    | افه قفل إلى EZ VIZ                                                                                                    | <b>إص</b>                                                                                                    |
| 14                                                                                                    | إصافة فقن إلى ELVIL.<br>معانية القفار                                                                                                    | .5                                                                                                    |
| 16                                                                                                    | سیرد اصبر<br>تکب مستقعہ الباری                                                                                                    | .5                                                                                                    |
| 17                                                                                                    | تريې سيستر بېې.<br>انټياء الټکب.                                                                                                    | .6                                                                                                    |
|                                                                                                    |                                                                                                    |                                                                                                    |
| 18                                                                                                    | رة الملحقات                                                                                                    | إدا                                                                                                    |
| 18                                                                                                    | إضافة الملحقات                                                                                                    | .1                                                                                                    |
| 18                                                                                                    | إدارة الملحقات                                                                                                    | .2                                                                                                    |
|                                                                                                    |                                                                                                    |                                                                                                    |
| 18                                                                                                    | بالنسبة إلى لوحة مفاتيح كلمات المرور والبطاقات                                                                                                    | .3                                                                                                    |
| 18<br><b>19</b>                                                                                                    | بالنسبة إلى لوحة مفاتيح كلهات المرور والبطاقات<br>افة يواية                                                                                                    | 3.<br>اض                                                                                                    |
| 18<br><b>19.</b>                                                                                                    | بالنسبة إلى لوحة مفاتيح كلمات المرور والبطاقات<br><b>افة بوابة</b><br>تحديد الموقع المناسب                                                                                                    | 3.<br><b>إض</b><br>1.                                                                                                    |
| 18<br><b>19.</b><br>19                                                                                                    | بالنسبة إلى لوحة مفاتيح كلمات المرور والبطاقات<br><b>افة بوابة</b><br>تحديد الموقع المناسب<br>التوصيل بصدر الطاقة                                                                                                    | 3.<br>إض<br>1.                                                                                                    |
| 18<br><b>19.</b><br>19<br>19                                                                                                    | بالنسبة إلى لوحة مفاتيح كلمات المرور والبطاقات<br><b>افة بوابة</b> .<br>تحديد الموقع المناسب<br>التوصيل بمصدر الطاقة                                                                                                    | 3.<br>إض<br>1.<br>2.                                                                                                    |
| 18<br><b>19.</b><br>19<br>19<br>20                                                                                                    | بالنسبة إلى لوحة مفاتيح كلمات المرور والبطاقات<br><b>افة بوابة</b><br>تحديد المؤقع المناسب.<br>التوصيل بمصدر الطاقة<br>إضافة بوابة                                                                                                    | .3<br>.1<br>.2<br>.3<br>.4                                                                                                    |
| 18<br>19<br>19<br>19<br>20<br>20                                                                                                    | بالنسبة إلى لوحة مفاتيح كلمات المرور والبطاقات<br><b>افة بوابة</b><br>تحديد الموقع المناسب<br>التوصيل بمصدر الطاقة<br>الاتصال بالشبكة<br>إضافة بوابة<br>إضافة قفل إلى بوابة                                                                                                    | .3<br>.1<br>.2<br>.3<br>.4<br>.5                                                                                                    |
| 18<br>19<br>19<br>20<br>20<br>21                                                                                                    | بالنسبة إلى لوحة مفاتيح كلمات المرور والبطاقات<br>ا <b>افة بوابة</b><br>التوصيل محمدر الطاقة<br>الاتصال بالشبكة<br>إضافة قفل إلى بوابة<br>- خدام الاقفا                                                                                                    | .3<br>.1<br>.2<br>.3<br>.4<br>.5                                                                                                    |
| 18<br>19<br>19<br>20<br>21                                                                                                    | بالنسبة إلى لوحة مفاتيح كلمات المرور والبطاقات<br>افت بوابة<br>تحديد الموقع المناسب<br>التوصيل محدر الطاقة<br>الاتصال بالشبكة<br>إضافة قفل إلى بوابة<br>الفار القفل .<br>الفار القفل .                                                                                                    | .3<br>.1<br>.2<br>.3<br>.4<br>.5                                                                                                    |
| 18<br>19<br>19<br>20<br>21<br>22.                                                                                                    | بالنسبة إلى لوحة مفاتيح كلمات المرور والبطاقات<br>افت بوابة .<br>التوصيل محدر الطاقة<br>الاتصال بالشبكة<br>إضافة قفل إلى بوابة<br>إضافة تقفل إلى بوابة<br>إلغاء القفل<br>القدار                                                                                                    | .3<br>إض<br>.1<br>.2<br>.3<br>.4<br>.5<br>.5<br>.1                                                                                                    |
| 18         19         19         20         21         22         22                                                                   | بالنسبة إلى لوحة مفاتيح كلمات المرور والبطاقات<br>ا <b>افة بوابة.</b><br>التوصيل محدر الطاقة<br>الاتصال بالشبكة<br>إضافة قفل إلى بوابة<br>إضافة قفل إلى بوابة<br>إلغاء القفل.<br>التفل.<br>التشخيل والادارة.                                                                                                    | .3<br>.1<br>.2<br>.3<br>.4<br>.5<br>.5<br>.1<br>.2<br>.3                                                                                                    |
| 18         19         19         20         20         21         22         22                                                        | بالنسبة إلى لوحة مفاتيح كلمات المرور والبطاقات<br>ا <b>افة بوابة</b><br>التوصيل محدر الطاقة<br>الاتصال بالشبكة<br>إضافة بوابة<br>إضافة قفل إلى بوابة<br>الفاء القفل<br>الفاء القفل                                                                                                    | .3<br>.1<br>.2<br>.3<br>.4<br>.5<br>.5<br>.1<br>.1<br>.2<br>.3                                                                                                    |
| 18         19         19         20         20         21         22         24                                                        | بالنسبة إلى لوحة مفاتيح كلمات المرور والبطاقات<br>افق بوابة<br>اتحديد الموقع المناسب<br>التوصيل محمدر الطاقة.<br>الاتصال بالشبكة .<br>إضافة قفل إلى بوابة<br>إضافة قفل إلى بوابة<br>القفل<br>القفل<br>التشغيل على تطبيق EZVIZ                                                                                                    | .3<br>.1<br>.2<br>.3<br>.4<br>.5<br>.5<br>.1<br>.2<br>.3<br>.3                                                                                                    |
| 18         19         19         19         20         21         22         24                                                        | بالنسبة إلى لوحة مفاتيح كلمات المرور والبطاقات<br>افق بوابة<br>تحديد الموقع المناسب<br>التوصيل محدر الطاقة<br>الاتصال بالشبكة<br>إضافة قفل إلى بوابة<br>إضافة قفل إلى بوابة<br>القفل<br>التشخيل على تطبيق EZVIZ<br>قفل الصفحة الرئيسية.                                                                                             | .3<br>.1<br>.2<br>.3<br>.4<br>.5<br>.5<br>.1<br>.2<br>.3<br>.3<br>.3<br>.3<br>.3                                                                                                    |
| 18         19         19         20         20         21         22         24         25                                             | بالنسبة إلى لوحة مفاتيح كلمات المرور والبطاقات<br>افق بوابة.<br>تحديد الموقع المناسب<br>التوصيل محدر الطاقة<br>الاتصال بالشبكة.<br>إضافة قفل إلى بوابة.<br>إضافة قفل إلى بوابة<br>التفغل<br>التفل<br>التشغيل على تطبيق EZVIZ<br>قفل المفته الرئيسية.<br>إعدادات البوابة.                                                            | .3<br>.1<br>.2<br>.3<br>.4<br>.5<br>.1<br>.2<br>.3<br>.4<br>.5<br>.1<br>.2<br>.3<br>.2<br>.3<br>.4<br>.5<br>.1<br>.2<br>.3<br>.4<br>.5<br>.1<br>.2<br>.3<br>.4<br>.5<br>.1<br>.2<br>.3<br>.4<br>.2<br>.5<br>.3<br>.4<br>.2<br>.3<br>.4<br>.2<br>.3<br>.4<br>.2<br>.3<br>.4<br>.2<br>.3<br>.4<br>.5<br>.3<br>.3<br>.4<br>.2<br>.3<br>.4<br>.2<br>.3<br>.3<br>.4<br>.2<br>.3<br>.3<br>.4<br>.2<br>.3<br>.3<br>.4<br>.2<br>.3<br>.3<br>.4<br>.2<br>.3<br>.3<br>.4<br>.2<br>.3<br>.3<br>.3<br>.4<br>.2<br>.3<br>.3<br>.3<br>.3<br>.3<br>.3<br>.3<br>.3<br>.3<br>.3                                                                               |
| 18         19         19         20         20         21         22         24         24         25         26                       | بالنسبة إلى لوحة مفاتيح كلمات المرور والبطاقات<br>افق بوابة.<br>تحديد الموقع المناسب<br>التوصيل محمدر الطاقة<br>الاتصال بالشبكة.<br>إضافة بوابة<br>إضافة قفل إلى بوابة<br>إضافة مقل إلى بوابة<br>التفعل<br>التشغيل على تطبيق EZVIIZ.<br>فقل الصفحة الرئيسية<br>إمارات البوابة                                                       | .3<br>.1<br>.2<br>.3<br>.4<br>.5<br>.1<br>.2<br>.3<br>.1<br>.2<br>.3<br>.3<br>.2<br>.3<br>.3<br>.2<br>.3<br>.1<br>.2<br>.3<br>.4<br>.5<br>.1<br>.2<br>.3<br>.4<br>.5<br>.2<br>.3<br>.4<br>.5<br>.3<br>.4<br>.5<br>.3<br>.4<br>.5<br>.3<br>.4<br>.5<br>.3<br>.3<br>.4<br>.5<br>.3<br>.3<br>.4<br>.5<br>.3<br>.3<br>.4<br>.5<br>.3<br>.3<br>.4<br>.5<br>.3<br>.3<br>.3<br>.4<br>.5<br>.3<br>.3<br>.4<br>.5<br>.3<br>.3<br>.3<br>.3<br>.4<br>.5<br>.3<br>.3<br>.3<br>.3<br>.3<br>.3<br>.3<br>.4<br>.5<br>.3<br>.3<br>.3<br>.3<br>.3<br>.3<br>.3<br>.3<br>.3<br>.3                                                                               |
| 18         19         19         19         20         21         21         22         24         25         26         26            | بالنسبة إلى لوحة مفاتيح كلبات المرور والبطاقات<br>افق بوابة.<br>اتحديد الموقع المناسب<br>التوصيل محدر الطافة<br>إنصاف المبكة.<br>إضافة قفل إلى بوابة<br>إنهاء القفل<br>التفخيل على تطبيق EZVIZ<br>قفل الصفحة الرئيسية<br>وعادات البوابة<br>بوابة الصفحة الرئيسية                                                                    | .3<br>.1<br>.2<br>.3<br>.4<br>.5<br>.5<br>.1<br>.2<br>.3<br>.1<br>.2<br>.3<br>.4<br>.2<br>.3<br>.4                                                                                                    |
| 18         19         19         19         20         21         21         22         24         25         26         26         26 | بالنسبة إلى لوحة مفاتيح كلمات المرور والبطاقات<br>افق بوابة<br>التوميل مصدر الطاقة.<br>التوميل محدر الطاقة.<br>إضافة قفل إلى بوابة.<br>إضافة قفل إلى بوابة.<br>التفغل الي بوابة.<br>التفغل اليوابة<br>التفخيل على تطبيق EZVI2<br>ففل الصفحة الرئيسية.<br>بوانة الصفحة الرئيسية.<br>بوانة الصفحة الرئيسية.                           | .3<br>.1<br>.2<br>.3<br>.4<br>.5<br>.4<br>.5<br>.4<br>.1<br>.2<br>.3<br>.3<br>.4<br>.2<br>.3<br>.4<br>.2<br>.3<br>.4<br>.2<br>.3<br>.4<br>.2<br>.3<br>.4<br>.2<br>.3<br>.3<br>.4<br>.1<br>.2<br>.3<br>.4<br>.5<br>.3<br>.4<br>.5<br>.5<br>.3<br>.4<br>.5<br>.5<br>.3<br>.3<br>.4<br>.5<br>.5<br>.3<br>.3<br>.4<br>.5<br>.5<br>.5<br>.5<br>.5<br>.3<br>.3<br>.3<br>.4<br>.5<br>.5<br>.5<br>.5<br>.5<br>.5<br>.5<br>.5<br>.5<br>.5<br>.5<br>.5<br>.5                                                                                                    |
| 18                                                                                                    | بالنسبة إلى لوحة مفاتيح كلمات المرور والبطاقات<br>افق بواية<br>تحديد المؤقع المناسب.<br>التوصيل مصدر الطاقة.<br>إنفاة بوابة.<br>إضافة قفل إلى بوابة<br>إضافة قفل إلى بوابة<br>التشغيل والإدارة<br>الففل<br>وقفل الصفحة الرئيسية.<br>الوابة الصفحة الرئيسية.<br>بوابة الصفحة الرئيسية.<br>بوابة الصفحة الرئيسية.<br>الصافة الرئيسية. | .3<br>.1<br>.2<br>.3<br>.4<br>.5<br>.3<br>.4<br>.1<br>.2<br>.3<br>.3<br>.4<br>.1<br>.2<br>.3<br>.4<br>.1<br>.2<br>.3<br>.4<br>.1<br>.2<br>.3<br>.4<br>.1<br>.2<br>.3<br>.4<br>.1<br>.2<br>.3<br>.4<br>.1<br>.2<br>.3<br>.4<br>.5<br>.5<br>.3<br>.4<br>.1<br>.2<br>.3<br>.4<br>.5<br>.3<br>.3<br>.4<br>.5<br>.3<br>.3<br>.4<br>.5<br>.5<br>.3<br>.3<br>.3<br>.4<br>.5<br>.5<br>.3<br>.3<br>.4<br>.5<br>.5<br>.3<br>.3<br>.4<br>.5<br>.5<br>.3<br>.3<br>.3<br>.4<br>.5<br>.5<br>.3<br>.3<br>.4<br>.1<br>.2<br>.3<br>.3<br>.4<br>.5<br>.5<br>.5<br>.3<br>.3<br>.4<br>.5<br>.5<br>.5<br>.5<br>.5<br>.5<br>.5<br>.5<br>.5<br>.5<br>.5<br>.5<br>.5 |
| 18                                                                                                    | بالنسبة إلى لوحة مفاتيح كلمات المرور والبطاقات.<br>أفق بواية<br>تحديد الموقع المناسب<br>الاتصال بالشبكة<br>إضافة تعلى إلى بوابة.<br>إضافة تعلى إلى بوابة.<br>المفل<br>المفل<br>التشغيل والادارة<br>قل الصفحة الرئيسية.<br>إعدادات البوابة<br>بوابة الصفحة الرئيسية.<br>إعدادات البوابة<br>إعدادات البوابة<br>إعدادات البوابة        | .3<br>.1<br>.2<br>.3<br>.4<br>.5<br>.5<br>.1<br>.2<br>.3<br>.4<br>.1<br>.2<br>.3<br>.4<br>.2<br>.3<br>.4<br>.2<br>.3<br>.4<br>.2<br>.3<br>.4<br>.2<br>.3<br>.4<br>.2<br>.3<br>.4<br>.2<br>.3<br>.4<br>.2<br>.5<br>.5<br>.3<br>.4<br>.2<br>.5<br>.3<br>.4<br>.2<br>.5<br>.3<br>.4<br>.2<br>.5<br>.3<br>.4<br>.5<br>.5<br>.3<br>.4<br>.5<br>.5<br>.3<br>.3<br>.4<br>.5<br>.5<br>.3<br>.3<br>.4<br>.5<br>.5<br>.3<br>.3<br>.4<br>.5<br>.5<br>.3<br>.3<br>.4<br>.5<br>.5<br>.5<br>.3<br>.3<br>.4<br>.5<br>.5<br>.3<br>.3<br>.4<br>.5<br>.5<br>.3<br>.4<br>.5<br>.5<br>.5<br>.5<br>.5<br>.5<br>.5<br>.5<br>.5<br>.5<br>.5<br>.5<br>.5             |

### التعليمات

- يؤثر تركيب قفل EZVIZ الذكي (المشار إليه فيما يلي بـ "القفل") ولوحة مفاتيح EZVIZ (المشار إليها فيما يلى بـ "(وحة المفاتيح") في التشغيل العادي وعمر الخدمة. يوصى بترك التركيب للمتخصصن.
  - إنَّ الأجهزة مصممة للاستخدام في الأماكن المغلقة فقط.
  - يوصى بإزالة القفل ولوحة المفاتيح، إذا كانت هناك أعمال ديكور تُجرى في منزلك، وإعادة تركيبهما بعد إنهاء أعمال الديكور لمنع التلف ونقص عمر الخدمة.
    - يُرجى ملاحظة أن المطهر قد يتسبب في تلف الأجهزة.
    - يجب أن تكون لوحة المفاتيح ضمن نطاق البلوتوث الخاص بالقفل.
  - عندما ينخفض جهد البطارية بعد الاستخدام لفترة من الوقت، يصدر إنذار انخفاض الجهد تنبيهًا. استبدل البطاريات على الفور وانتبه إلى الأقطاب الموجبة والسالبة.
    - في حال مغادرتك المنزل أو عدم استخدام القفل لفترة طويلة، ينبغي لك إخراج البطاريات لضمان طول عمر خدمة القفل.
      - تأكد من إمكانية إلغاء قفل الباب من الخارج عند إدخال مفتاح من الداخل.
      - يستوعب القفل ما يصل إلى 50 مفتاحًا من مفاتيح البلوتوث و50 كلمة مرور و50 بطاقة.

### قائمة التعيئة

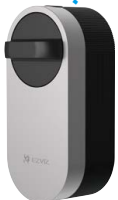

قفل ذکی (1×)

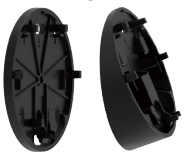

لوحة تركيب (2×)

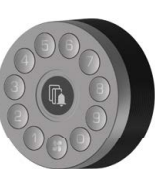

لوحة مفاتيح (1×)

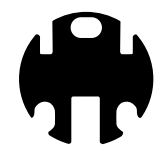

شريط لاصق على الوجهين (1×)

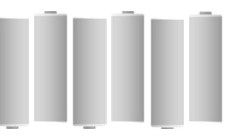

بطارية حجم AA (6×)

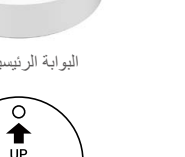

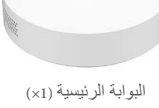

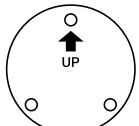

طبعة معايرة التثقيب (1×)

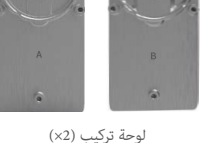

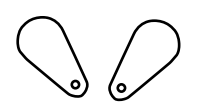

يطاقة وحدة معالجة مركزية (2×)

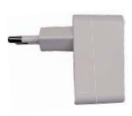

البوابة الرئيسية (1×) بالنسبة إلى البوابة

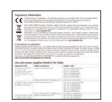

المعلومات التنظيمية (1×)

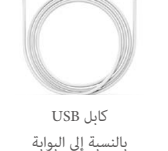

مجموعة براغي (1×)

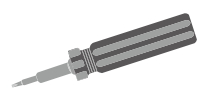

مفك إضافي (1×)

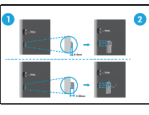

دليل التركيب (2×)

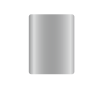

مستشعر الباب (1×)

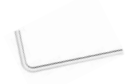

مفتاح ربط سداسی (1×)

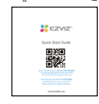

كتيب التعليمات (1×)

الا توجد بوابة وملحقات مرتبطة بها في بعض طُرُز الحزمة، يُرجى التحقق بعناية.

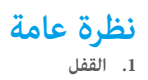

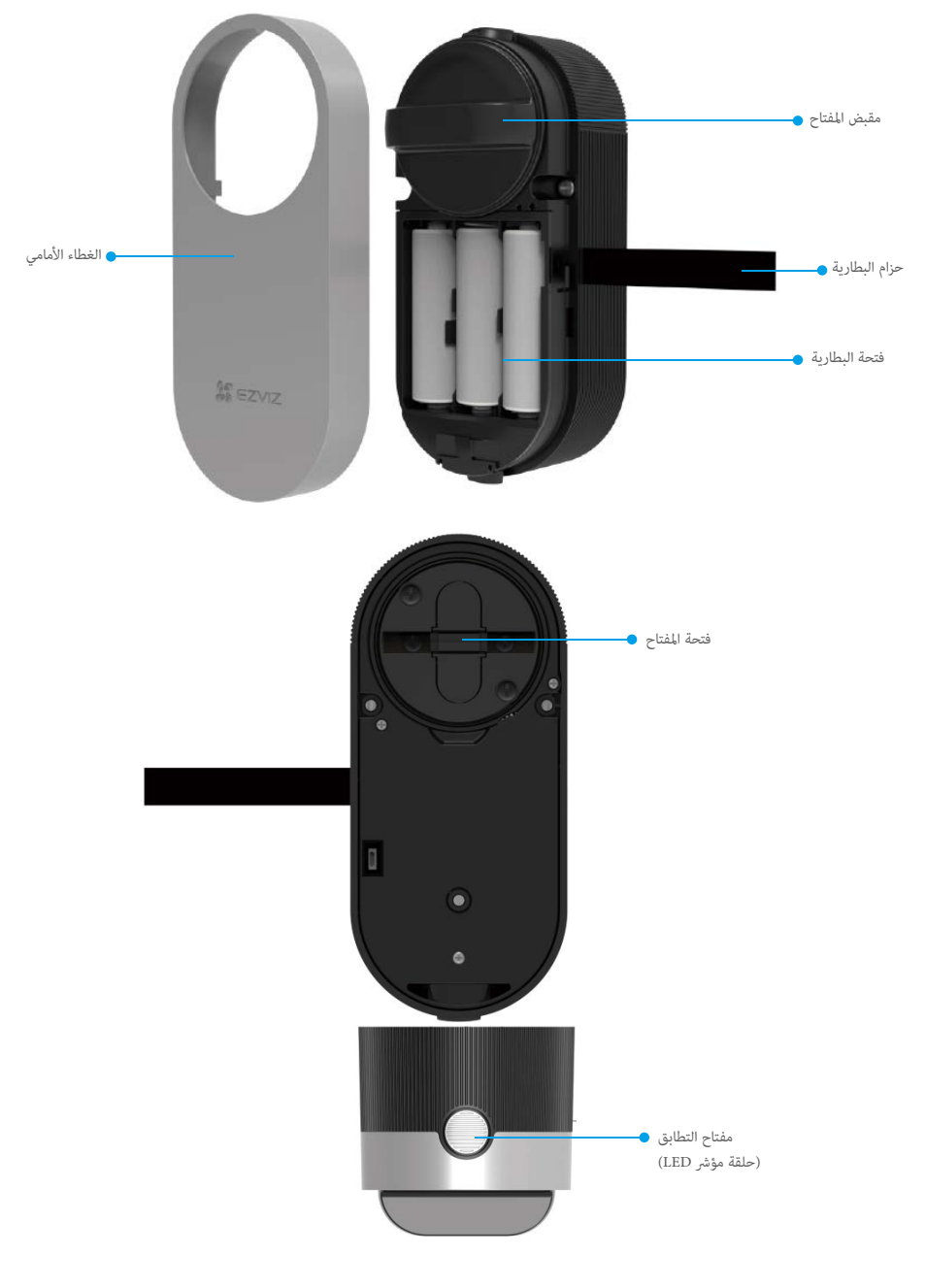

| الاسم                                                 | الوصف                                                                                                    |
|-------------------------------------------------------|----------------------------------------------------------------------------------------------------|
| حزام البطارية                                         | <ul> <li>ضع الحزام تحت البطاريات عند إدخالها في الفتحة؛</li> </ul>                                                                                                    |
|                                                       | <ul> <li>عندما تحتاج إلى تغيير البطاريات، اسحب الحزام وستخرج البطاريات من مكانها.</li> </ul>                                                                                      |
| مفتاح التطابق                                         | <ul> <li>عند الضغط مرة واحدة، سيتم قفل/فتح القفل.</li> </ul>                                                                                                    |
|                                                       | • في حالة التهيئة، اضغط مع الاستمرار لمدة 3 ثوانٍ للإضافة إلى تطبيق EZVIZ.                                                                                                    |
|                                                       | <ul> <li>في حال عدم التهيئة، اضغط باستمرار مدة 3 ثوانٍ لتمكين وظيفة استمرار إلغاء القفل مؤقتًا، وسيظل القفل مفتوحًا عندما تسمع صوت "دي".</li> </ul>                               |
|                                                       | <ul> <li>قم بإزالة البطاريات، واضغط مع الاستمرار على مفتاح التطابق وقم بتركيب البطاريات مرة أخرى. استمر في الضغط على مفتاح التطابق لمدة 5 ثواني حتى تصبح حلقة مؤشر LED</li> </ul> |
|                                                       | باللون البرتقالي الثابت، وستتم استعادة جميع المعلمات إلى إعدادات المصنع.                                                                                                    |
| حلقة مؤشر LED                                         | برتقالي ثابت: تم إلغاء قفل الباب أو في حالة التهيئة.                                                                                                    |
|                                                       | 单 برتقالي يومض ببطء: يتعذر إلغاء القفل.                                                                                                    |
|                                                       | <ul> <li>برتقالي يومض بسرعة: جار التبيئة.</li> </ul>                                                                                                    |
|                                                       | أزرق ثابت: تم القفل أو المعايرة بنجاح أو تمت الإضافة إلى EZVIZ بنجاح.                                                                                                    |
|                                                       | 🔹 🔹 أزرق وامض ببطء: تم إلغاء القفل بنجاح.                                                                                                    |
|                                                       | <ul> <li>وميض أزرق سريع: وضع الإضافة أو المعايرة.</li> </ul>                                                                                                    |
| <ul> <li>سيومض مؤشر</li> <li>يكون القفل فإ</li> </ul> | LED فقط عند تشغيل القفل.<br>وضع السكون بشكل عام وسيتم إيقاف تشغيل مؤشر LED.                                                                                                    |

#### لوحة مفاتيح

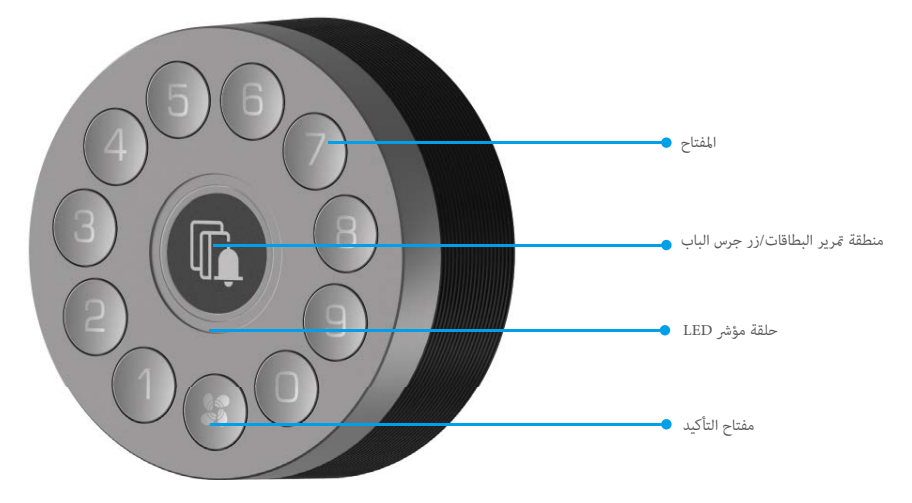

| -1 |   |                                 |    |
|----|---|---------------------------------|----|
|    |   | فتحة البطارية ●<br>(تحت الغطاء) |    |
|    | / | يتاح مانع للتطفُّل ●            | مف |

| الوصف                                                                                                    | الاسم               |
|----------------------------------------------------------------------------------------------------|---------------------|
| • اضغط مع الاستمرار على مفتاح التأكيد لمدة 3 ثوان حتى تومض حلقة مؤشر LED باللون الأزرق، وفي هذا الوقت تكون لوحة المفاتيح جاهزة لربط القفل.                                                  | مفتاح التأكيد       |
| <ul> <li>أزل البطاريات واضغط مع الاستمرار على مفتاح التأكيد وأعد تركيب البطاريات مرة أخرى. اضغط مع الاستمرار على مفتاح التأكيد بلدة 5 ثوان حتى تومض حلقة مؤشر LED باللون</li> </ul>         |                     |
| الأحمر، وستتم استعادة كل المعلمات إلى إعدادات المصنع.                                                                                                    |                     |
| ●●●● وميض أحمر: فشل التحقق أو فشل الربط أو جارٍ التهيئة.                                                                                                    | حلقة مؤشر LED       |
| ٥٥٥٥ وميض أبيض: عندما تضغط على لوحة المفاتيح (باستثناء زر جرس الباب).                                                                                                    |                     |
| ●●●● يومض باللون الأزرق: جارٍ ربط القفل.                                                                                                    |                     |
| أزرق ثابت: تم الربط بنجاح.                                                                                                    |                     |
| ●●●● وميض بأربعة ألوان: عندما تضغط على زر جرس الباب أو عندما يتم التحقق بنجاح.                                                                                                    |                     |
| لا تضغط على المفتاح المانع للتطفُّل لأكثر من 10 ثوانٍ، وإلا ستصدر لوحة المفاتيح إنذارًا يستمر لمدة دقيقة واحدة وسيتعين عليك استبعاد الإنذار من تطبيق EZVIZ بعد ربط لوحة المفاتيح<br>بالقفل. | مفتاح مانع للتطقُّل |

#### البوابة الرئيسية

i) لا توجد بوابة وملحقات مرتبطة بها في بعض طُرُز الحزمة، يُرجى التحقق بعناية.

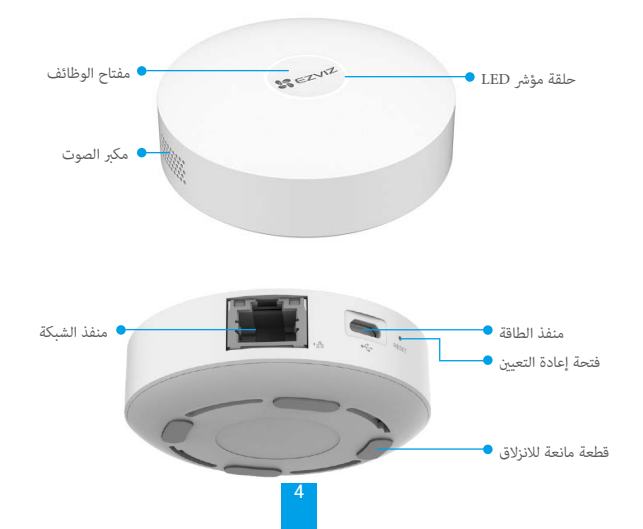

| <ul> <li>اضغط مع الاستمرار على الزر لأكثر من 4 ثوان، وستدخل البوابة في وضع تكوين شبكة Wi-Fi X.</li> <li>اضغط على الزر مرة واحدة، وستدخل البوابة في وضع إضافة جهاز؛ ثم اضغط مرة أخرى، وستخرج البوابة من وضع إضافة جهاز.</li> <li>إذا كانت البوابة ترسل تنبيهات، فاضغط على الزر لمسح التنبيهات.</li> </ul> | مفتاح الوظائف      |
|----------------------------------------------------------------------------------------------------|--------------------|
| أبيض<br>•   ثابت: تعمل بشكل صحيح وتم توصيلها بسحابة EZVIZ Cloud.                                                                                                    |                    |
| • وامض ببطء: دخلت في وضع إضافة جهاز.<br>• وامض بسرعة: تكوين الشبكة.<br>11                                                                                                    | حلقة مؤشر LED      |
| برسي<br>• ثابت: بدء التشغيل أو الترقية.<br>• وامض ببطء: غير متصلة.                                                                                                    |                    |
| <ul> <li>وامض سرعة: حدوث أعطال أو إصدار تنبيهات.</li> <li>أثناء تشغيل البوابة، قم بعمل ثقب باستخدام إبر أو مشابك إخراج بطاقة SIM لأكثر من 4 ثوانٍ، وستتم إعادة تشغيل البوابة ومسح تكوين شبكة Wi-Fi والسجلات المحلية وحالة</li> </ul>                                                                     | فتحة إعادة التعيين |
| التنبيه الحاليه وجميع الاجهزة الفرعية. بعد إعادة تعيين البوابه، ستصدر مطالبه صوتيه.                                                                                                    |                    |

### الحصول على تطبيق EZVIZ

الوصف

الإسم

- .1 قم بتوصيل هاتفك المحمول بشبكة Wi-Fi (مقترح).
- 2. قم بتنزيل تطبيق EZVIZ وتثبيته من خلال البحث عن "EZVIZ" في App Store أو ™Google Play.
  - .3 قم بتشغيل التطبيق وتسجيل حساب مستخدم EZVIZ.

|             | <b>\$</b>                 |
|-------------|---------------------------|
| EZ          | تطبيق VIZ                 |
| Google Play | Download on the App Store |

i) إذا كنت قد استخدمت التطبيق بالفعل، يرجى التأكد من أنه أحدث إصدار. لمعرفة ما إذا كانت هناك أي تحديثات متوفرة، انتقل إلى App Store وابحث عن EZVIZ.

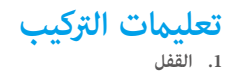

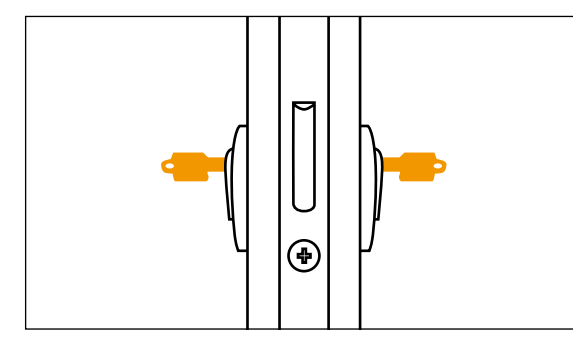

i) تأكد من إمكانية إلغاء قفل الباب من الخارج عند إدخال مفتاح من الداخل.

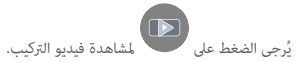

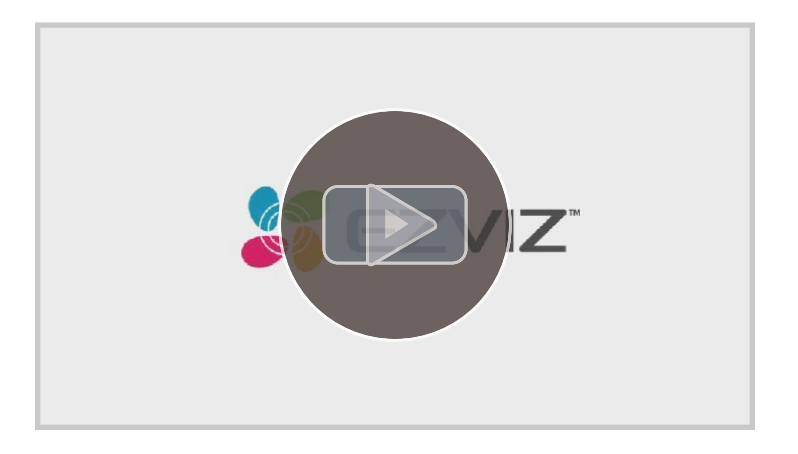

1. يتم تثبيت القفل على السطح الداخلي لأسطوانة القفل الموجودة. هناك نوعان مختلفان من لوحات التركيب للاختيار من بينهما حسب الأسطوانة الخاصة بك:

#### لوحة التركيب A

أسطوانة ذات جزء متدلٍ أقل من 3 مم داخل الباب: يتم تثبيت القفل على الباب باستخدام لاصقات خاصة.

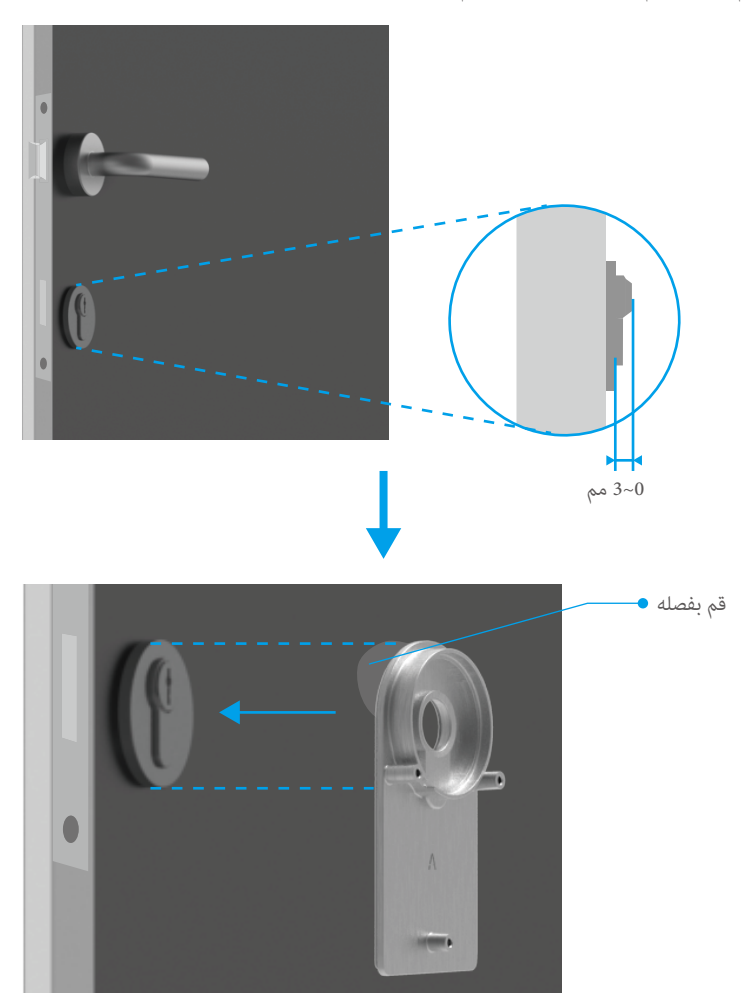

#### لوحة التركيب B

أسطوانة ذات جزء متدل أكثر من 3 مم في الجزء الداخلي من الباب: قم بتثبيت لوحة التركيب B على الأسطوانة بالبراغي باستخدام مفتاح الربط السداسي المرفق. يُرجى تثبيت البراغي بعناية ومن دون بذل مجهود بدني كبير لتجنب إتلاف الأسطوانة.

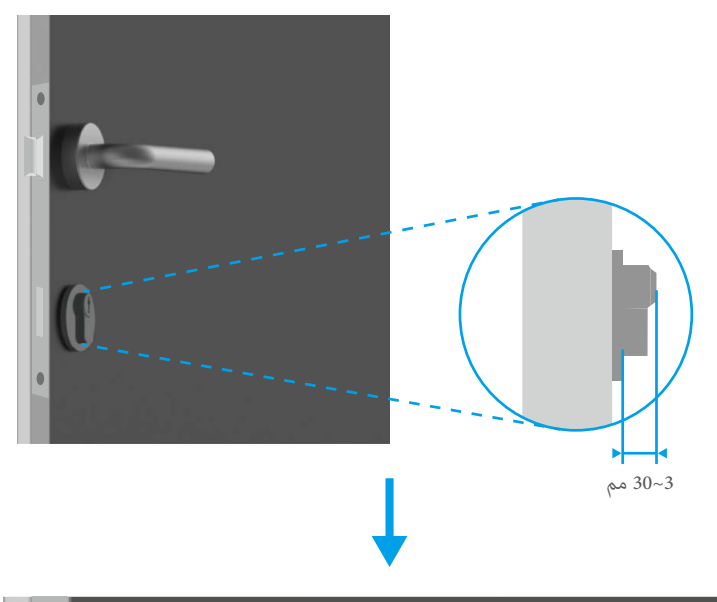

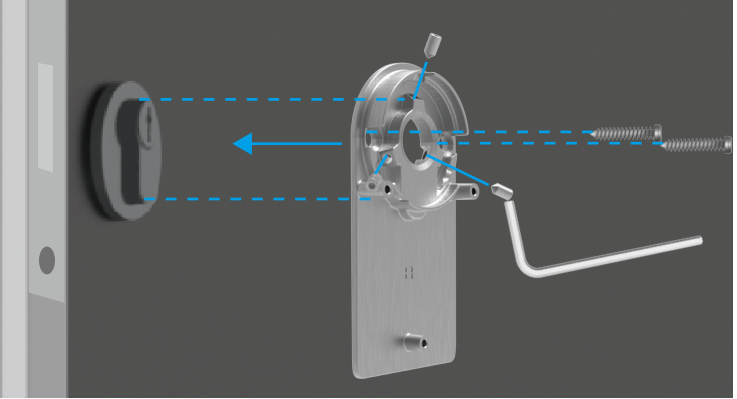

- من المفترض أن يسمح القفل بفتح الباب من دون مفتاح. لكي يتوافق القفل مع المفتاح، ينبغي تطبيق الشروط الآتية:
  - يجب ألا يزيد سمك المفتاح على 5 مم.
- يجب أن يكون طول رأس المفتاح ما في ذلك العنق أقل من 40 مم حتى يكون القفل متوافقاً (رأس المفتاح هو الجزء من المفتاح الذي يمسكه الشخص الذي يفتح الباب. الجزء التالي من رأس المفتاح وصولاً إلى السنون البارزة يسمى العنق).
  - إذا تم إرفاق غطاء بلاستيكي بالمفتاح، ما يجعل سمك المفتاح أكثر من 5 مم بشكل عام، فينبغي إزالته. يزيد هذا الغطاء من سمك المفتاح، ما يجعل القوس غير ملائم للقفل.

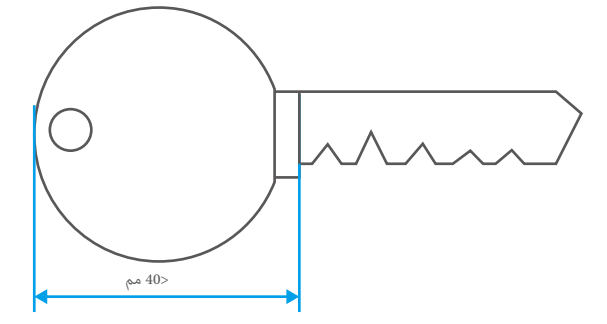

أ شكل رأس المفتاح لا يهم على الإطلاق. فقد يكون مستديرًا أو زاويًا أو بيضاويًا.

أدخل مفتاحك في ثقب المفتاح كما هو موضح أدناه (خذ لوحة التركيب A على سبيل المثال):

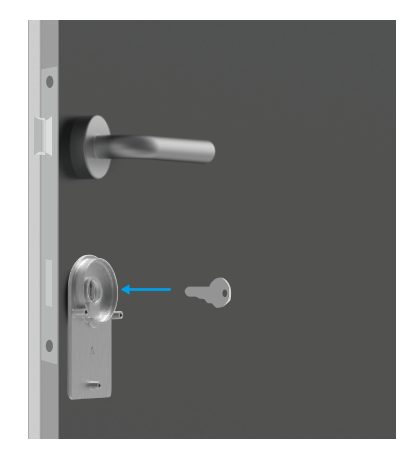

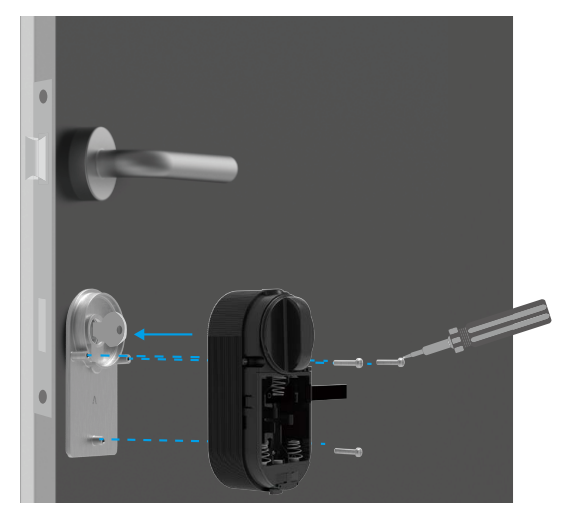

4. أدخل 4 بطاريات بحجم AA في الفتحة. يُرجى الانتباه إلى الأقطاب الموجبة والسالبة عند إدخال البطاريات. تأكد من أن حزام البطارية موجود على الجزء السفلي من الفتحة أسفل البطاريات.

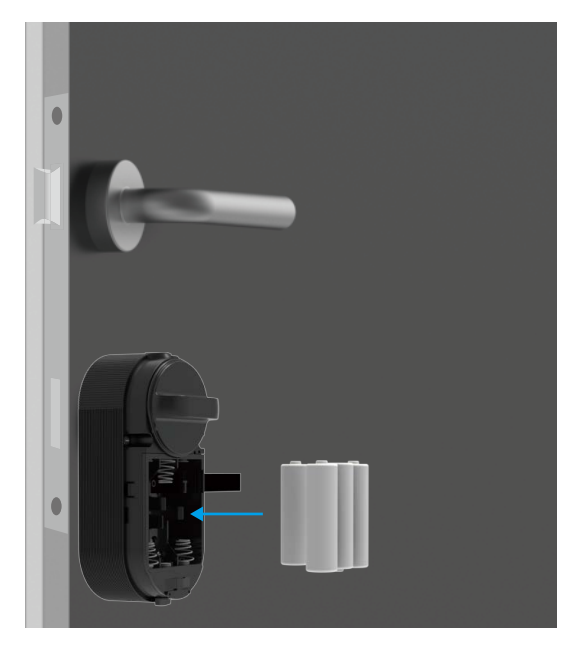

i) ضع الغطاء الأمامي جانبًا لمزيد من الاستخدام.

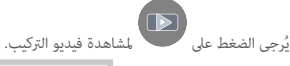

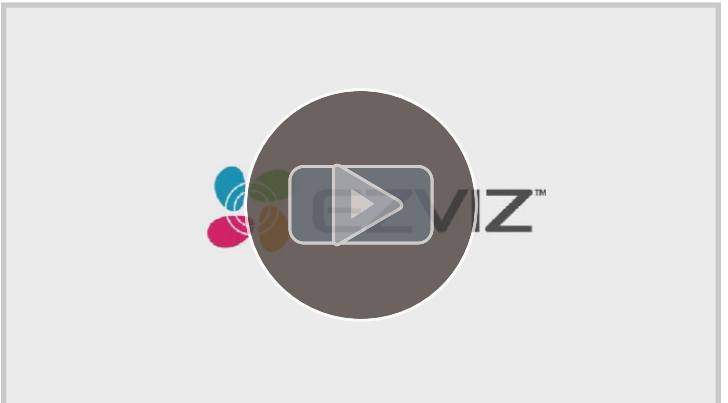

حدد المكان المناسب للوحة المفاتيح.
 افحص قوة الإشارة وتأكد من أن الاتصال بن لوحة المفاتيح والقفل سلس.

- يجب وضع لوحة المفاتيح بعيدًا عن المجال المغناطيسي.
- ارتفاع التركيب الموصى به: 1.2 م (4 أقدام) فوق الأرض.
- قبل لصق لوحة المفاتيح، نظف الأتربة أو الغبار أو الشحوم الموجودة على سطح الباب أولاً. لا تلصق لوحة المفاتيح على أي جدران مطلية بالجير المائي.

يمكنك اختيار الشريط اللاصق على الوجهين أو مجموعة البراغي لتركيب لوحة التركيب حسب تفضيلاتك.

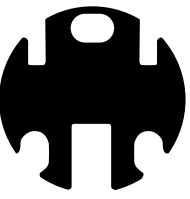

شريط لاصق على الوجهين

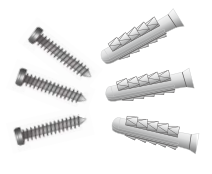

مجموعة براغي

3. اختر لوحة التركيب حسب تفضيلاتك (توفر لوحة التركيب المائلة زاوية مائلة). عند تركيب اللوحة، تأكد من أن علامة "أعلى" الموجودة على اللوحة متجهة إلى الأعلى.

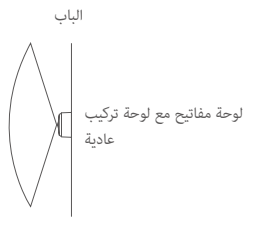

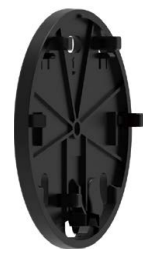

لوحة التركيب العادية

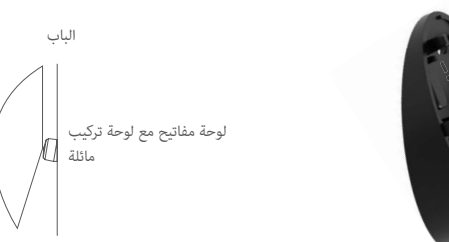

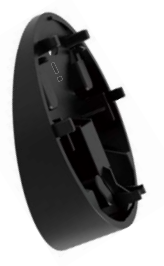

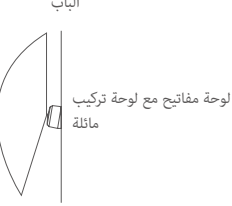

لوحة التركيب المائلة

ألصق لوحة التركيب التي تختارها على المكان الذي حددته عن طريق الشريط اللاصق على الوجهين أو مجموعة البراغي (PA3.5x25).

#### في حال اختيار الشريط اللاصق على الوجهين

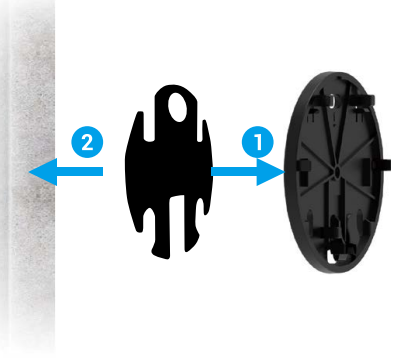

مع لوحة تركيب عادية

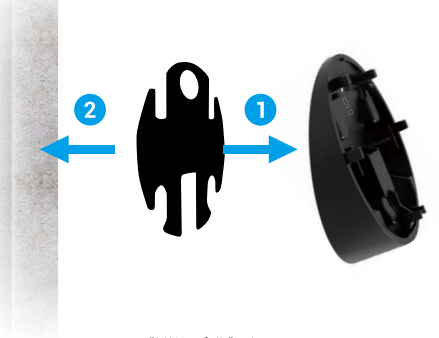

مع لوحة التركيب المائلة

في حال اختيار مجموعة البراغي ألصق طبعة معايرة التثقيب على سطح نظيف ومستوٍ أولاً، وتأكد من أن علامة "أعلى" الموجودة على طبعة المعايرة متجهة إلى الأعلى.

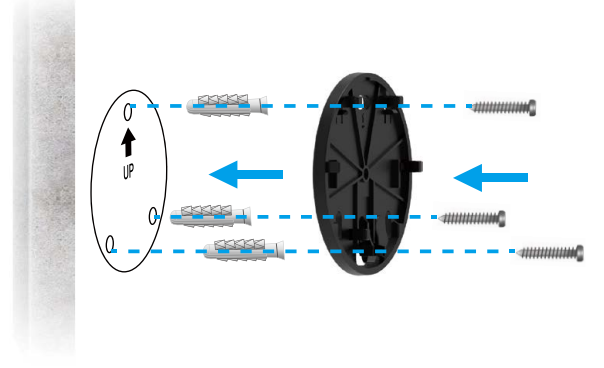

مع لوحة تركيب عادية

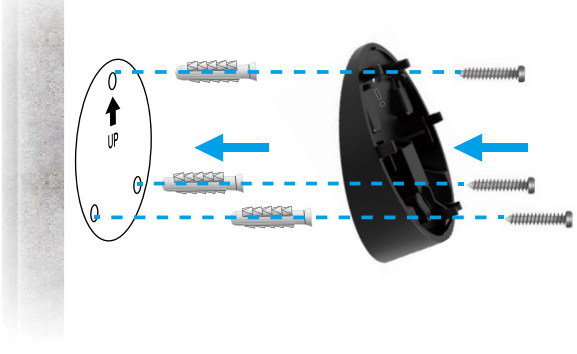

مع لوحة التركيب المائلة

ادفع لوحة المفاتيح على لوحة التركيب بقوة كبيرة (خذ لوحة التركيب العادية على سبيل المثال).

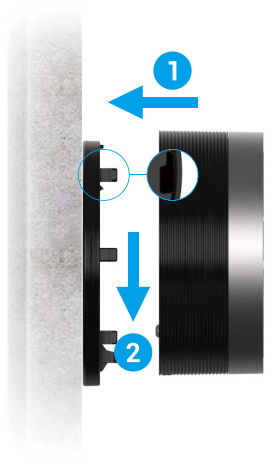

### إضافة قفل إلى EZVIZ

i) قد تكون واجهة التطبيق مختلفة بسبب تحديث الإصدار، وتظل الأولوية لواجهة التطبيق الذي قمت بتثبيته على هاتفك.

#### 3. إضافة قفل إلى EZVIZ

قم بتسجيل الدخول إلى حسابك من خلال تطبيق EZVIZ: ثم اضغط على رمز إضافة جهاز، وسيتم عرض واجهة مسح رمز QR ضوئيًا.

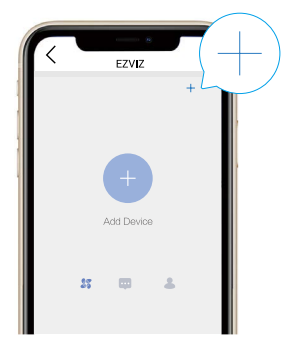

المسح رمز QR الموجود على الجزء الخلفي من الغطاء الأمامي.

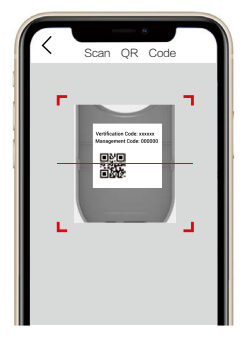

- 3. اضغط مع الاستمرار على مفتاح التطابق لمدة 3 ثوان، وسيدخل القفل في وضع الإضافة عندما تسمع الصوت "iDi". عندما تومض حلقة المؤشر باللون الأزرق بسرعة، فهذا يعني أنه تم تمكين البلوتوث ويدخل القفل فى وضع الإضافة الذي سيستمر لمدة دقيقتين.
  - ي رُبحى التأكد من أن القفل في حالة التهيئة. إذا لم يكن الأمر كذلك، فقم بإزالة بطاريات القفل، واضغط مع الاستمرار على مفتاح التطابق وقم بتركيب البطاريات مرة أخرى. اضغط مع الاستمرار على مفتاح التطابق لمدة 5 ثوان حتى تُفيء حلقة مؤشر LED باللون البرتقالي الثابت، وستتم استعادة جميع المعلمات إلى إعدادات المصنع. الاستمرار على مفتاح التطابق لمدة 5 ثوان حتى تُفيء حلقة مؤشر LED باللون البرتقالي الثابت، وستتم استعادة جميع المعلمات إلى إعدادات المصنع.
    - في أثناء إضافة التكوين، قد يطلب EZVIZ إذن البلوتوث الذي يشمل المسح الضوئي لأجهزة البلوتوث وإضافتها واستخدامها. يُرجى النقر فوق "نعم" لمنح هذا الإذن.
      - .4 ضع هاتفك بالقرب من القفل. أدخل رمز الإدارة عند الحاجة. رمز الإدارة موجود على الجزء الخلفي من الغلاف الأمامي.

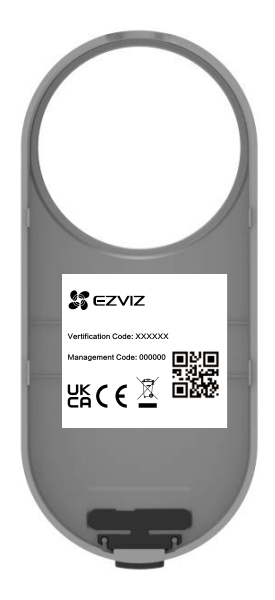

- لحماية خصوصيتك، يوصى بتغيير رمز الإدارة بعد تكوين الإضافة.
- يوصى بحفظ رمز الإدارة على هاتفك. عند التمكين، سيتم حفظ الرمز للتحقق التلقائي من مفاتيح البلوتوث والبطاقات وكلمات المرور، لذا لا يلزم الإدخال اليدوي.
  - تُرجى إعادة التحقق من رمز الإدارة إذا قمت بتغيير هاتفك.

5. أكمل إضافة القفل إلى EZVIZ باستخدام التطبيق.

#### 4. معايرة القفل

#### المعايرة التلقائية

بعد إضافة القفل إلى EZVIZ، ستحتاج إلى معايرة حالة التركيب وفقًا للمعالج الموجود على الصفحة.

- يُرجى فتح الباب مع استمرار سحب لسان القفل والنقر فوق "الخطوة التالية".
- i يُرجى عدم إيقاف تشغيل القفل أو تشغيله عندما يكون قيد المعايرة التلقائية.
- يُرجى الانتظار بصبر بينما يكون القفل قيد المعايرة التلقائية.
   تكتمل المعايرة عندما يستمر سحب لسان القفل وتومض حلقة مؤشر IED باللون الأزرق الثابت.

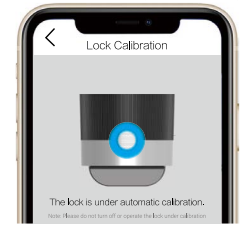

. يُرجى التحقق من حالة لسان القفل.

إذا لم يتم سحب اللسان، فتُرجى إعادة المعايرة أو الدخول في وضع المعايرة اليدوية، والذي يكون أكثر دقة.

#### المعايرة اليدوية

يُرجى اتباع المعالج الموجود على الصفحة وإكمال المعايرة يدويًا.

تحقق من القفل الخاص بك وتأكد من قفله أو إلغاء قفله عند دوران مقبض قفل الباب في اتجاه عقارب الساعة.

| Manual Calibration                                            |
|---------------------------------------------------------------|
|                                                               |
| (1/2) Turn the door lock knob clockwise to<br>lock or unlock? |
| O Lock (lock tongue reaching out)                             |
| O Unlock ( deadbolt retracted)                                |
|                                                               |

أدر مقبض المفتاح وسجل عدد الدورات التي يحتاج إليها لإلغاء القفل (سحب لسان القفل).

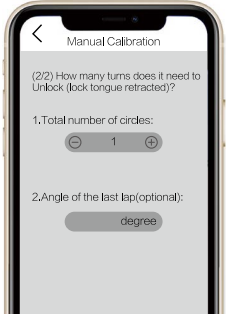

#### 5. تركيب مستشعر الباب

يُرجى تركيب مستشعر الباب وفقًا لتطبيق EZVIZ.

 يُرجى الوقوف بالداخل وتوصيل مستشعر الباب بإطار الباب وبالقرب من القفل. يُرجى ملاحظة أن مركز مستشعر الباب يجب أن يكون موازيًّا لشعار ZZVIZ الموجود على الغلاف، كما هو موضح في الشكل أدناه. لا يمكن أن تتجاوز المسافة بين مستشعر الباب والقفل 5 سم. يجب محاذاة الأجزاء السفلية من مستشعر الباب والقفل قدر الإمكان.

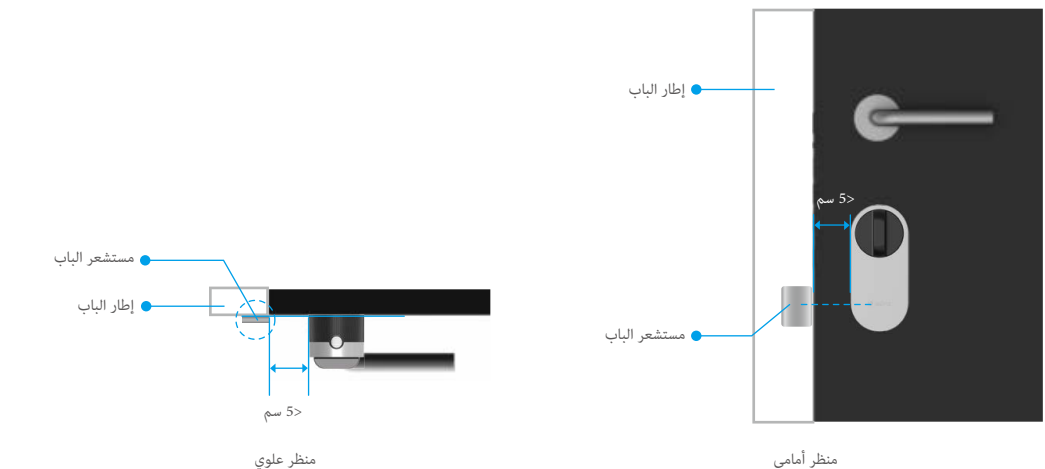

ן إذا كان الباب بارزًا خارج إطار الباب، فيُوصى بتركيب مستشعر الباب على الجانب الآخر من إطار الباب. يُرجى ملاحظة أن مركز مستشعر الباب يجب أن يكون موازيًا لشعار EZVIZ الموجود على الغلاف، كما هو موضح في الشكل أدناه. لا يحكن أن تتجاوز المسافة بين مستشعر الباب والقفل 5 سم.

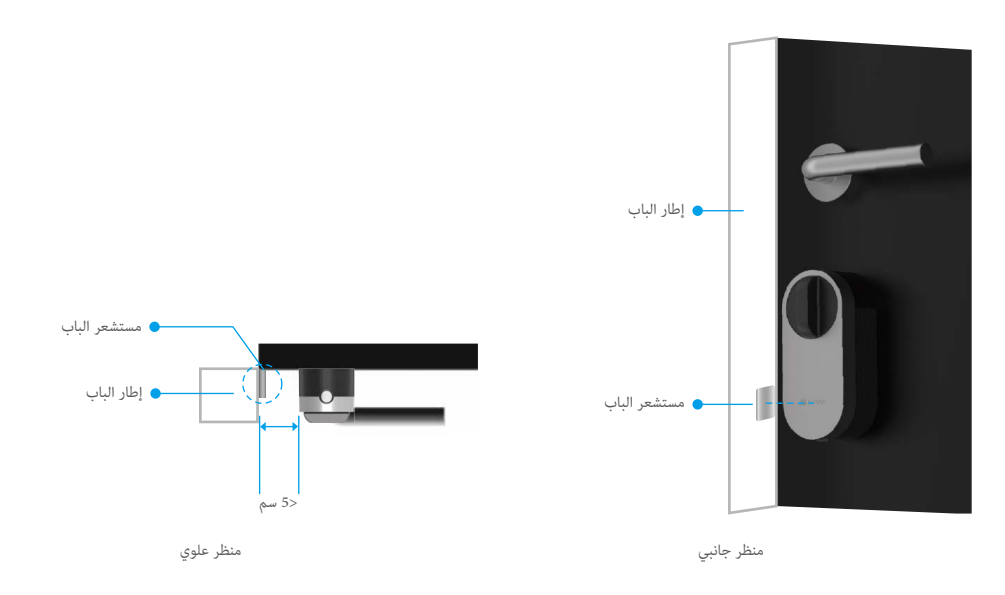

تُرجى معايرة مستشعر الباب وفقًا للنصائح الموجودة على الصفحة. سيسجل قفل الباب 3 حالات مختلفة لمستشعر الباب وسيقرر ما إذا كان الباب مفتوحًا أم مغلقًا وفقًا لذلك.

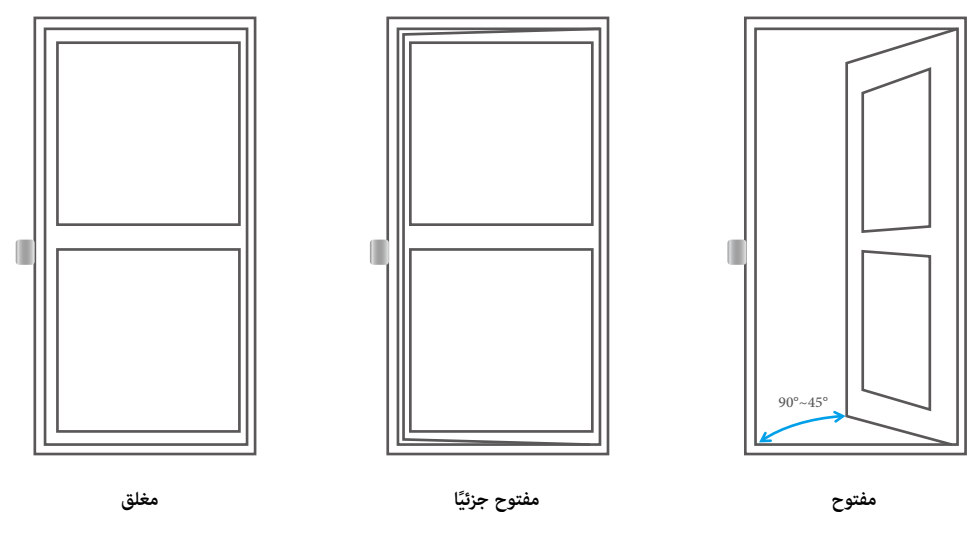

#### 6. انتهاء التركيب

- 🚹 🔹 إذا كنت قد اشتريت بالفعل ملحق لوحة المفاتيح، فيُرجى النقر فوق الملحق وربطه. للحصول على معلومات مفصلة، يُرجى الرجوع إلى فصل إدارة الملحقات.
  - إذا لم يكن لديك ملحق للوحة المفاتيح، فقد تم الانتهاء من تركيب القفل.

بعد انتهاء التركيب، يمكنك إلغاء قفل الباب في تطبيق EZVIZ من الخارج.

قم بتشغيل تطبيق EZVIZ، وانقر على القفل ومرر إلى اليمين لإلغاء القفل كما هو موضح أدناه.

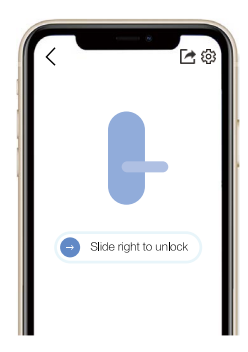

### إدارة الملحقات

#### 1. إضافة الملحقات

- 🧴 يُرجى التأكد من أن الملحق في حالة التهيئة. إذا لم يكن الأمر كذلك، فقم بإزالة بطاريات الملحق، واضغط مع الاستمرار على مفتاح التأكيد وقم بتركيب البطاريات مرة أخرى. اضغط مع الاستمرار على مفتاح التأكيد لمدة 5 ثوانٍ حتى تومض حلقة مؤشر LED باللون الأحمر، وستتم استعادة كل المعلمات إلى إعدادات المصنع.
  - 1. تشغيل تطبيق EZVIZ لديك ضمن نطاق البلوتوث وتأكد من أن هاتفك متصل بالقفل عن طريق البلوتوث.
  - اضغط على القفل واختر الإعدادات -> إدارة الملحقات واختر نوع الملحق الخاص بك. سنأخذ لوحة مفاتيح كلمات المرور هنا كمثال.
  - 3. اضغط مع الاستمرار على مفتاح التأكيد لمدة 3 ثوان حتى تومض حلقة مؤشر LED باللون الأزرق، وستكون لوحة المفاتيح جاهزة للربط بالقفل.

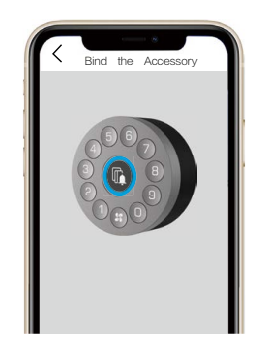

- أضف لوحة المفاتيح عن طريق اتباع المعالج الموجود في التطبيق.
   سيدخل تطبيق EZVIZ إلى صفحة لوحة المفاتيح تلقائيًا عندما يتم ربط الملحق بنجاح.
  - أ. يُرجى التأكد من أن الملحق قريب من القفل في حالة فشل الربط.
    - أعد المحاولة بدءًا من الخطوة 1 في حالة فشل الربط.

#### 2. إدارة الملحقات

تشغيل تطبيق EZVIZ لديك ضمن نطاق البلوتوث وتأكد من أن هاتفك متصل بالقفل عن طريق البلوتوث. اضغط على القفل الخاص بك واختر الإعداد -> إدارة الملحقات، يمكنك إدارة كلمات المرور (للحصول على معلومات مفصلة، يُرجى الرجوع إلى **فصل إدارة كلمات المرور والبطاقات**)، وإلغاء ربط لوحة المِفاتيح وترقيتها على هذه الصفحة.

#### بالنسبة إلى لوحة مفاتيح كلمات المرور والبطاقات

تشغيل تطبيق EZVIZ لديك ضمن نطاق البلوتوث وتأكد من أن هاتفك متصل بالقفل عن طريق البلوتوث. انقر فوق القفل الخاص بك واختر الإعداد -> إدارة الملحقات -> إدارة كلمات المرور

والبطاقات، ويمكنك إدارة كلمات المرور والبطاقات باتباع المعالج الموجود على التطبيق. i) لحماية خصوصيتك، يُرجى الاحتفاظ بالبطاقات معك.

### إضافة بوابة أ) إذا اشتريتَ طراز حزمة من دون البوابة، فيمكنك تخطِّي هذا الفصل أو شراء بوابة.

#### 1. تحديد الموقع المناسب

- يجب توصيل البوابة.
- للتأكد من أن الاتصال بين البوابة والأجهزة الفرعية مستقر، يرجى وضع البوابة في وسط الأجهزة الفرعية، ويجب أن تكون المسافة بين البوابة والموجه ≤ 6 أمتار.
  - يجب ألا تكون هناك عوائق معدنية وجدران بين البوابة والأجهزة الفرعية، وبين البوابة والموجه.
    - لا تضع أي بوابة أو جهاز كشف أعلى الموجه.

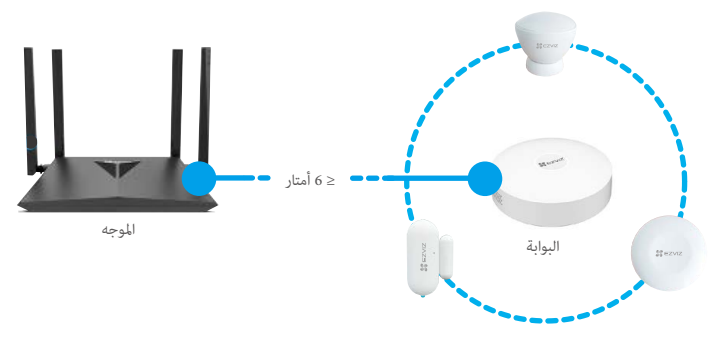

#### 2. التوصيل مصدر الطاقة

قم بتوصيل البوابة. عند بدء تشغيل البوابة لأول مرة، تتحول حلقة مؤشر LED من الضوء الريتقالى الثابت إلى الضوء الأبيض الوامض بسرعة، مما يعنى أن البوابة قد دخلت في وضع تكوين الشبكة.

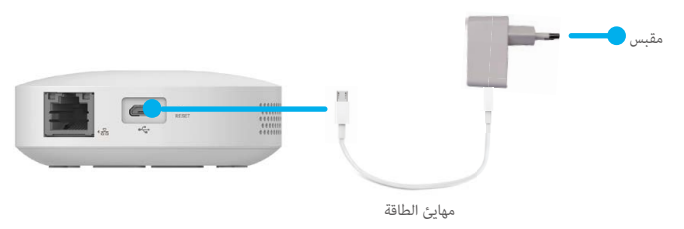

#### .3 الاتصال بالشبكة

يوصى باستخدام شبكة سلكية. ويجب توصيل البوابة منفذ LAN في الموجه باستخدام كابل الشبكة (يكنك شراؤه على حدة) على النحو الموضح في الشكل أدناه.

|   |                                                      | الموجه          |
|---|------------------------------------------------------|-----------------|
|   | 120                                                  | LAN3 L LAN1 WAN |
|   |                                                      |                 |
| · | 6.666610<br>6.86410<br>6.86410<br>6.86410<br>6.86410 |                 |
|   |                                                      |                 |

- عَكنك أيضًا استخدام الشبكة اللاسلكية. امسح رمز الاستجابة السريعة الموجود في الجزء السفلي من البوابة ضوئيًا باستخدام تطبيق EZVIZ، ثم قم بتوصيل البوابة بشبكة Wi-Fi باتباع التعليمات التي تظهر على الشاشة.
- ان إذا فشل اتصال شبكة Wi-Fi أو أردت توصيل البوابة بشبكة Wi-Fi أخرى، يجب قطع اتصال البوابة أولاً. اضغط مع الاستمرار على مفتاح الوظائف لأكثر من 4 ثوانٍ حتى تسمع المطالبة الصوتية، ثم قم بتوصيل البوابة بشبكة Wi-Fi باتباع التعليمات التي تظهر على الشاشة.

#### إضافة بوابة

قم بتسجيل الدخول إلى حسابك من خلال تطبيق EZVIZ، ثم اضغط على الزمز لإضافة جهاز، وسيتم عرض واجهة مسح رمز الاستجابة السريعة ضوئيًا.

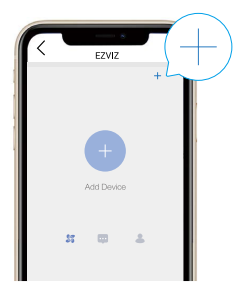

امسح رمز QR الموجود أسفل البوابة.

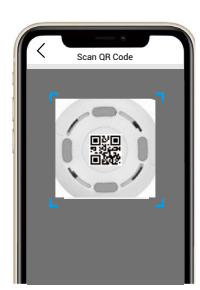

أضف البوابة باتباع المعالج الموجود في التطبيق.

#### 5. إضافة قفل إلى بوابة

- 1. تشغيل تطبيق EZVIZ لديك ضمن نطاق البلوتوث وتأكد من أن هاتفك متصل بالقفل عن طريق البلوتوث.
  - . اضغط على القفل واختر الإعدادات -> بوابة مرتبطة، واختر البوابة ثم اضغط على "ربط".

| <    | Settings                                 |   |
|------|------------------------------------------|---|
| Nam  | e e                                      |   |
| D    | L01S(XXXXXXXXX)                          | 8 |
| Fund | tion Settings                            |   |
| ⊁    | Bluetooth connection mode                |   |
| ¢    | Alarm Settings                           |   |
| Ŷ    | Audio Settings                           |   |
| 0    | Related gateway                          |   |
| ۲    | Accessory management                     |   |
| ۲    | Lock calibration                         |   |
| 00   | Door Sensor installation and calibration |   |
| ₿    | Battery                                  |   |
| Gen  | eral                                     |   |
| 0    | Security Settings                        |   |
| i    | Device Information                       |   |
|      | Delete Device                            |   |

# استخدام القفل

#### إلغاء القفل

### إلغاء القفل الداخلي

اضغط على مفتاح التطابق الخاص بالقفل، وعندما يتحول مؤشر LED إلى اللون الأزرق الوامض بسرعة واللون البرتقالي الثابت، فإن هذا يشير إلى أن القفل مفتوح.

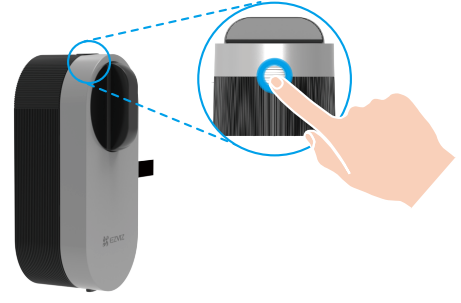

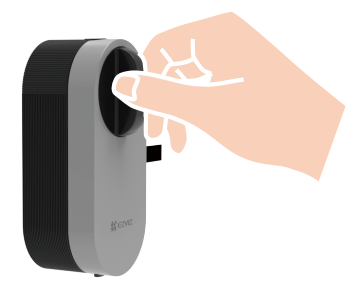

#### إلغاء القفل الخارجى

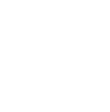

. . .

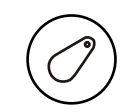

إلغاء القفل باستخدام البطاقة

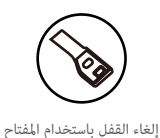

إلغاء القفل باستخدام التطبيق

لتطبيق إلغاء القفل باستخدام كلمة المرور

ويتطلب إلغاء القفل باستخدام البطاقة/كلمة المرور استخدام الملحق (يُباع بشكل منفصل).
 ويتطلب إلغاء القفل باستخدام المفتاح أسطوانة قابلة للتعديل (تُباع بشكل منفصل).

#### 2. القفل

#### القفل الداخلى

اضغط على مفتاح التطابق الخاص بالقفل، وعندما يتحول مؤشر LED إلى اللون الأزرق الثابت، فإن هذا يشير إلى أن القفل مغلق.

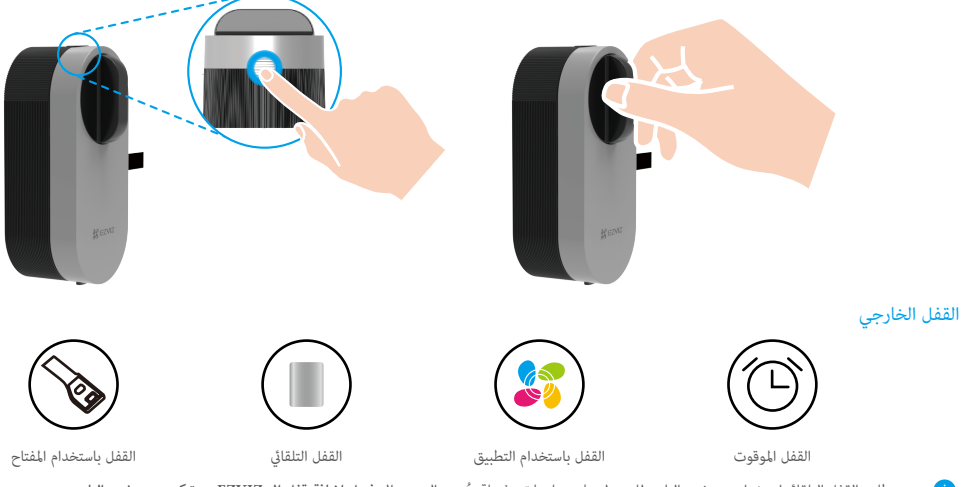

ويتطلب القفل التلقائي استخدام مستشعر الباب. للحصول على معلومات مفصلة، يُرجى الرجوع إلى فصل إضافة قفل إلى EZVIZ -> تركيب مستشعر الباب.
 ويتطلب قفل المفتاح أسطوانة قابلة للتعديل (تُباع بشكل منفصل).

#### 3. التشغيل والإدارة

#### وضع اتصال البلوتوث

بالنظر إلى الاستجابة السريعة واستهلاك الطاقة، يوفر القفل 3 أوضاع اتصال بلوتوث مختلفة. يمكنك التعديل حسب حاجتك في التطبيق.

1. تشغيل تطبيق EZVIZ لديك ضمن نطاق البلوتوث وتأكد من أن هاتفك متصل بالقفل عن طريق البلوتوث.

اضغط على القفل الخاص بك واختر الإعداد -> وضع اتصال البلوتوث وعيِّن الوضع الذي تحتاج إليه.

#### تركيب البطاريات

تركيب البطاريات: اضغط على الزر الموجود في الأسفل وقم بإزالة الغطاء الأمامي، واسحب الحزام وستخرج البطاريات من مكانها. قم بتركيب 4 بطاريات بحجم AA في الفتحة، ومن ثم اضغط على غطاء البطارية.

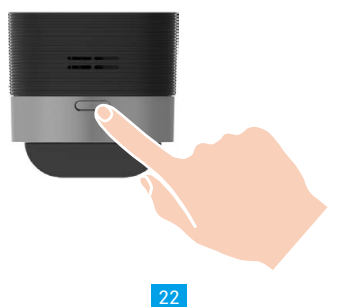

- قم بتركيب بطاريات سليمة لتجنب الانفجار.
- عند عدم استخدام البطاريات لفترة طويلة، قم بإزالتها من المكان المخصص لها.
  - لا تستخدم بطاريات جديدة مع بطاريات قديمة في الوقت نفسه.
    - لا تضع البطاريات مع وضع القطبين (+) و(-) بشكل خاطئ.
  - تخلص من البطاريات المستخدمة وفقًا لقانون حماية البيئة المحلي.

#### استعادة إعدادات المصنع

قم بإزالة البطاريات، واضغط مع الاستمرار على مفتاح التطابق وقم بتركيب البطاريات مرة أخرى. استمر في الضغط على مفتاح التطابق لمدة 5 ثوانٍ حتى تصبح حلقة مؤشر LED باللون البرتقالي الثابت، وستتم استعادة جميع المعلمات إلى إعدادات المصنع.

#### تنبيهات القفل

- i) يمكنك استبعاد الإنذار على تطبيق EZVIZ.
  - إنذار قفل النظام

عند التحقق باستخدام كلمة مرور أو بطاقة خاطئة 5 مرات خلال 5 دقائق، سيتم قفل النظام لمدة 3 دقائق.

إنذار الجهد المنخفض

بمجرد انخفاض جهد البطارية عن 18%، ستذكرك المطالبة الصوتية باستبدال البطاريات.

#### تنبيهات لوحة المفاتيح

i) يمكنك استبعاد الإنذار على تطبيق EZVIZ.

إنذار مقاومة العبث

بمجرد تفكيك القفل بالقوة، سيصدر القفل إنذارًا يدوم لمدة دقيقة تقريبًا.

- عند التحقق باستخدام كلمة مرور أو بطاقة خاطئة 5 مرات خلال 5 دقائق، سيتم قفل النظام لمدة 3 دقائق.
  - إنذار الجهد المنخفض چجرد انخفاض جهد البطارية عن 18%، ستذكرك المطالبة الصوتية باستبدال البطاريات.

#### إلغاء القفل عن بُعد

قم بإضافة كاميرا EZVIZ (تُباع منفصلة) إلى تطبيق EZVIZ واربطها بالقفل، وسوف تتمكن من إلغاء قفل الباب عن بُعد.

#### استمرار إلغاء القفل مؤقتًا

اضغط باستمرار على مفتاح تطابق القفل مدة 3 ثوانٍ، وعندما يبدأ مصباح LED بالوميض باللون الأزرق، يشير هذا إلى أن القفل في حالة عدم القفل. ويمكنك تعيين مدة إلغاء القفل مؤقتًا في تطبيق EZVIZ. وهذه الوظيفة صالحة لمرة واحدة.

## EZVIZ عمليات التشغيل على تطبيق

i) قد تكون واجهة التطبيق مختلفة بسبب تحديث الإصدار، وتظل الأولوية لواجهة التطبيق الذي قمت بتثبيته على هاتفك.

#### .1 قفل الصفحة الرئيسية

عند تشغيل تطبيق EZVIZ والنقر فوق القفل، يمكنك عرض القفل وإدارته حسب الحاجة في الصفحة الرئيسية.

| <         | K99999999-J99999999                      | 0          |
|-----------|------------------------------------------|------------|
|           | 8-                                       |            |
|           | Already locked                           |            |
| (         | → Slide right to unlock                  |            |
| Bluetooth | key Temporary Card and password password | <b>79%</b> |
| All Eve   | nts                                      | >          |
|           |                                          |            |

| $\rightarrow$                |
|------------------------------|
| إدارة مفاتيح البلوتوث        |
| كلمة المرور المؤقتة          |
| إدارة البطاقات وكلمات المرور |
| مخزون البطارية               |
| كل الأحداث                   |
|                              |

< Settings

| Name                                     |           |
|------------------------------------------|-----------|
| DL01S(XXXXXXXX)                          | $\otimes$ |
| -<br>unction Settings                    |           |
| ✤ Bluetooth connection mode              |           |
| Alarm Settings                           |           |
| O Audio Settings                         |           |
| Related gateway                          |           |
| Accessory management                     |           |
| Lock calibration                         |           |
| Door Sensor installation and calibration |           |
| Battery                                  |           |
| General                                  |           |
| O Security Settings                      |           |
| Device Information                       |           |

| المعلمة                     | الوصف                                                                                                    |  |  |
|-----------------------------|----------------------------------------------------------------------------------------------------|--|--|
| وضع اتصال البلوتوث          | اختر سرعة البلوتوث المتصل بين الهاتف والقفل. يتمتع القفل بأطول عمر للبطارية في ظل وضع السرعة المنخفضة.                                                   |  |  |
| إعدادات التنبيه             | عند تمكين هذه الإعدادات، ستصدر لوحة المفاتيح صوت تحذير وتنشئ رسالات تنبيه عندما يقوم شخص ما بتفكيك لوحة المفاتيح.                                        |  |  |
| إعدادات الصوت               | قم بتعيين مستوى صوت جرس الباب.                                                                                                    |  |  |
| بوابة مرتبطة                | ِمِحَنَّكَ ربط بوابة من هنا.                                                                                                    |  |  |
| إدارة الملحقات              | إدارة البطاقات وكلمات المرور للملحق المرتبط.                                                                                                    |  |  |
| معايرة القفل                | يحكنك تجربة المعايرة اليدوية إذا لم تكن المعايرة التلقائية دقيقة.                                                                                        |  |  |
| تركيب مستشعر الباب ومعايرته | اتبع الدليل لإكمال تركيب مستشعر الباب.                                                                                                    |  |  |
| البطارية                    | تحقق من مخزون بطارية القفل.                                                                                                    |  |  |
| إعدادات الأمان              | <ul> <li>القفل الموقوت: عند التمكن، سيتم قفل القفل تلقائيًّا خلال الوقت المحدد بعد إلغاء قفله.</li> </ul>                                                |  |  |
|                             | <ul> <li>استمرار إلغاء القفل مؤقتًا: عند تمكين هذا الإعداد، سيصبح القفل في حالة إلغاء القفل. ويمكنك تعيين مدة إلغاء القفل مؤقتًا هنا.</li> </ul>         |  |  |
|                             | <ul> <li>وضع الخصوصية: عند التمكين، لا يمكن فتح الباب إلا بمفتاح ميكانيكي وسيظل القفل صامتًا، مع التحقق ما إذا كان القفل مغلقًا بشكل تلقائي.</li> </ul>  |  |  |
|                             | <ul> <li>قفل التجربة والخطأ: عند التمكين، سيتم قفل النظام لمدة 3 دقائق ولا يمكنك استخدام المفتاح الإلكتروني لإلغاء القفل عند وصول أخطاء إلغاء</li> </ul> |  |  |
|                             | القفل إلى 5 خلال 5 دقائق.                                                                                                    |  |  |
|                             | <ul> <li>حفظ رمز الإدارة: عند التمكين، سيتم حفظ الرمز للتحقق التلقائي من مفاتيح البلوتوث والبطاقات وكلمات المرور، لذا لا يلزم الإدخال اليدوي.</li> </ul> |  |  |
|                             | <ul> <li>تغییر رمز الإدارة: میکنك تغییر الرمز إذا لزم الأمر.</li> </ul>                                                                                  |  |  |
| معلومات الجهاز              | يمكنك رؤية معلومات الجهاز هنا.                                                                                                    |  |  |
| حذف جهاز                    | اضغط لحذف القفل من حساب EZVIZ الخاص بك.                                                                                                    |  |  |

### 3. بوابة الصفحة الرئيسية

i) إذا اشتريتَ طراز حزمة من دون البوابة، فيمكنك تخطِّي هذا الفصل أو شراء بوابة.

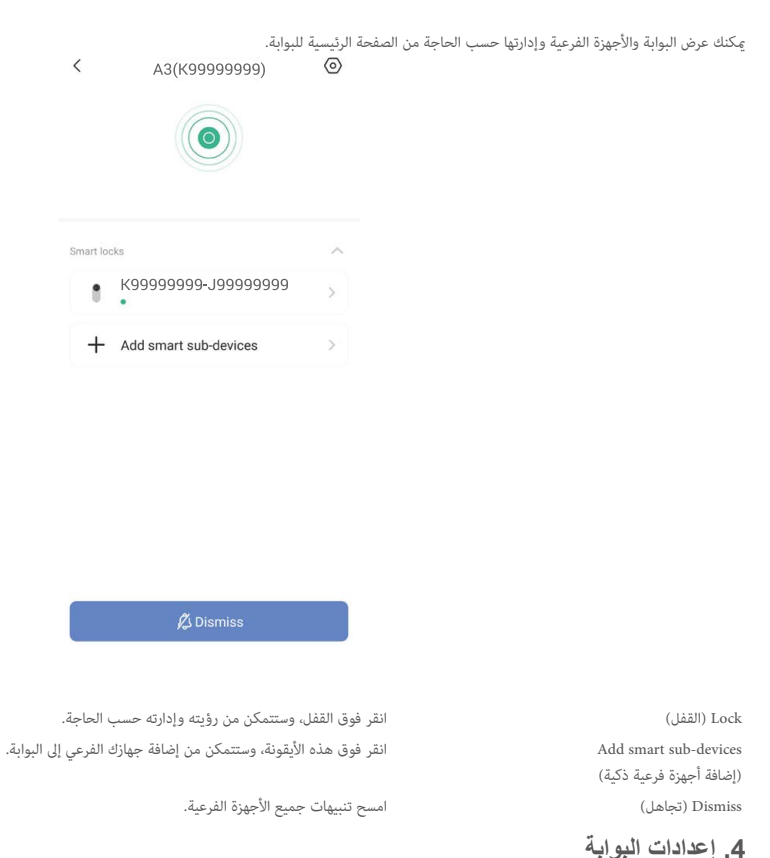

إذا اشتريتَ طراز حزمة من دون البوابة، فيمكنك تخطِّي هذا الفصل أو شراء بوابة.

| Settings |
|----------|
| -        |

| D -  | a 1. a | - NI | - | -   |
|------|--------|------|---|-----|
| - De |        | е п  |   | e – |

<

A3(K99999999)

Function Settings

| Sub-devices                                  | s upgrade automatically                                          |   |  |
|----------------------------------------------|------------------------------------------------------------------|---|--|
| When enable<br>will upgrade a<br>downloading | d, the sub-devices<br>automatically after<br>upgrading packages. |   |  |
| 🗘 Alarm Setti                                | ngs                                                              | > |  |
| Q Light Settin                               | g                                                                | > |  |
| General Settings                             |                                                                  |   |  |
|                                              | ttings                                                           | > |  |
| (i) Device Info                              | rmation                                                          | > |  |
|                                              | Delete Device                                                    |   |  |

#### المعلمة

Device Name (اسم الجهاز) Sub-devices upgrade automatically (ترقية الأجهزة الفرعية تلقائيًا) Alarm Settings (إعدادات التنبيه) Light Setting (إعداد الضوء) (إعدادات الشبكة) Network Settings Device Information (معلومات الجهاز) Delete Device (حذف جهاز)

#### الوصف

خصص اسم جهازك. عند تمكينها، ستتم ترقية الأجهزة الفرعية تلقائيًّا بعد تنزيل حزم الترقية.

> مكنك ضبط معلمات الإشعار حسب الحاجة. عند تعطيله، سيتم إطفاء ضوء حلقة المؤشر. مكنك رؤية اسم شبكة Wi-Fi وحالة الاتصال. يمكنك رؤية معلومات الجهاز هنا. اضغط لحذف البوابة من EZVIZ Cloud.

# **الصيانة** 1. الصيانة اليومية

- تجنَّب ملامسة القفل ولوحة المفاتيح للمواد المسببة للتآكل لتجنُّب تلف القفل والتأثير في لمعانه.
- استبدل البطاريات على الفور عجرد انخفاض جهد البطارية لضمان استخدام القفل ولوحة المفاتيح بشكل طبيعي. انتبه لأقطاب البطاريات الموجبة والسالبة عند استبدالها.
  - اطلب من المتخصصين التحقق من القفل إذا لم يكن مرنًا أو يتعذر إدخاله في الوضع الصحيح.
  - حافظ على زيت التشحيم في الجزء الدوار للقفل للحفاظ على دورانه بسلاسة وإطالة عمر الخدمة.
    - يُوصى بفحص القفل مرة كل ستة أشهر أو كل سنة، والتحقق ما إذا كان المفتاح مربوطًا أم لا.
- ضع كمية صغيرة من مسحوق الجرافيت أو مسحوق القلم الرصاص فى الفتحة الأسطوانية للقفل لضمان إدخال المفتاح وإزالته بسلاسة بشكل منتظم (كل سنة أو ستة أشهر). ومع ذلك، لا تضع أى شحم من أجل التشحيم لتجنب التصاق الشحم بزنبرك اللسان الدوار.

#### 2. الأسئلة المتداولة

| المشكلة                                                                                                    | السبب                                           | الحل                                                                                                    |  |
|----------------------------------------------------------------------------------------------------|-------------------------------------------------|----------------------------------------------------------------------------------------------------|--|
| لا مِكن فتح الباب بنجاح من خلال عمليات<br>التحقق عن طريق مفتاح البلوتوث أو التطبيق<br>أو كلمة المرور أو البطاقة.                      | هناك مشكلة في تركيب القفل.                      | اطلب من المتخصصين التحقق من القفل.                                                                           |  |
|                                                                                                    | المسافة بين القفل والملحق بعيدة للغاية.         | يُرجى التأكد من أن الملحق قريب من القفل.                                                                     |  |
|                                                                                                    | البطارية منخفضة.                                | استبدل بطاريات القفل أو الملحق.                                                                              |  |
|                                                                                                    | انتهت صلاحية مفتاح البلوتوث.                    | · استخدم وسيلة أخرى للفتح.                                                                                   |  |
|                                                                                                    | انتهت صلاحية كلمة المرور أو البطاقة.            |                                                                                                    |  |
| تم التحقق من خلال كلمة المرور والبطاقة<br>بنجاح، لكن الموتور لا يعمل ويتعذر فتح<br>الباب.                                             | المفتاح الميكانيكي داخل القفل به عطل.           | افحص القفل واستبدل المكونات التالفة.                                                                         |  |
|                                                                                                    | هناك عطل بالموتور.                              |                                                                                                    |  |
| لوحة المفاتيح لا تستجيب.                                                                                                    | نفدت طاقة البطاريات أو تم تركيبها بطريقة خاطئة. | افتح القفل من خلال التطبيق أو المفتاح الميكانيكي، وتحقق من البطاريات.                                        |  |
|                                                                                                    | تلفت لوحة المفاتيح.                             | اطلب من المتخصصين التحقق من القفل بعد فتح الباب باستخدام المفتاح الميكانيكي.                                 |  |
| يظل القفل مفتوحًا ويتعذر استخدامه بشكل<br>طبيعي.                                                                                      | هناك عطل في مكونات القابض.                      | اطلب من المتخصصين التحقق من القفل.                                                                           |  |
|                                                                                                    | مستشعر الباب لا يعمل بشكل صحيح.                 | قم محايرة مستشعر الباب مرة أخرى.                                                                             |  |
| يعمل مستشعر الباب المعاير بشكل غير<br>طبيعي، ما يتسبب في حدوث فشل القفل<br>التلقائي بعد إغلاق الباب أو القفل غير الطبيعي<br>عند فتحه. | تم تغير الوضع النسبي للقفل ومستشعر الباب.       | تأكد من أن القفل ومستشعر الباب قد تم تثبيتهما بإحكام، ومن ثم أعد معايرة مستشعر<br>الباب.                     |  |
|                                                                                                    | يوجد تداخل في المجال المغناطيسي حول القفل.      | أعد معايرة مستشعر الباب بعد التأكد من عدم وجود تداخل لتغيير مفاجئ في المجال<br>المغناطيسي في البيئة المحيطة. |  |

للحصول على معلومات إضافية عن الجهاز، تُرجى مراجعة الموقع www.ezviz.com/ar.